エラーが発生した場合の登録内容の確認および修正方法について

#### 【手順】

1.エラーが発生した地図をExcelファイルでエクスポートする

2.エクスポートしたファイルを確認し、不備がある個所を修正する

3.修正したファイルを新しい地図として取り込む

4、新しい地図の正常動作を確認後、エラーが発生していた地図を削除する

#### 1.エラーが発生した地図をExcelファイルでエクスポートする

- 1-1 エラーが発生した地図を開いている状態で、
  既存マップのEXCEL出力をクリックします。
- 1-2 全ての目的地を出力を選択し、「出力開始」をクリックします。 (このあとしばらく時間がかかります)
- 1-3 ファイルを保存するダイアログが表示されたら、任意の場所に ファイルを保存してください。

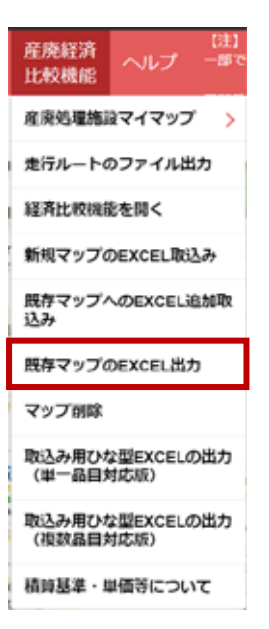

# 2、エクスポートしたファイルを確認し、不備がある個所を修正する

- 2-1 エクスポートしたファイル(名前を変えていなければ、「export.xlsx」)を 開きます。
- 2-2 次の点を確認します。

.受入料金が入力されている品目の受入品目(タイトル)、受入品目(内容) 受入品目備考(タイトル)が空白になっている

| 受入品目<br>(タイトル)                                                                      | 受入品目<br>(内容) | 受入料金<br>(タイトル) | 受入料金1<br>(内容)<br>(数値) | 受入品目備考<br>(タイトル) |  |  |  |
|-------------------------------------------------------------------------------------|--------------|----------------|-----------------------|------------------|--|--|--|
|                                                                                     |              | 受入料金           | 5,000                 |                  |  |  |  |
|                                                                                     |              |                |                       |                  |  |  |  |
| 受入料金(内容)が入力されている場合、<br>受入品目(タイトル)、受入品目(内容)、受入料金(タイトル)、受入品目備考(タイトル)<br>は、必ず入力してください。 |              |                |                       |                  |  |  |  |

## .受入品目(内容)に入力されている内容が、属性情報シートで設定した 内容と異なっている

| <b>属性</b><br>(1から連番)      | アイコン | <b>属性情報</b><br>(20 <b>文字以内</b> ) |  | 受入品目1  | 受入品目1     |
|---------------------------|------|----------------------------------|--|--------|-----------|
|                           |      |                                  |  | (タイトル) | (内容)      |
| 1                         |      | <u>コン殻(円/m3)</u>                 |  | (変更不可) | (150文字)   |
|                           |      | 1                                |  | 受入品目   | コン殻(円/m3) |
|                           |      |                                  |  |        |           |
| 内容が完全に一致していない場合、修正してください。 |      |                                  |  |        |           |

### 3.修正したファイルを新しい地図として取り込む

3-1 全ての修正が済んだら、地図の名称を変更します。 (変更しなくても取込は可能ですが、同じ名称の地図が登録された場合、 区別しづらいためです。) 地図情報シートの地図名称を変更し。保存します。

| 地図名称     | テスト用の地図_20220511 |
|----------|------------------|
| (30文字以内) |                  |

- 3-2 「新規マップのEXCEL取り込み」をクリックします。 先ほど、保存したファイルを指定して、取り込みます。
- 3-3 取り込んだ地図で、産廃経済比較機能を実行します。 エラーメッセージが表示されないことを確認します。

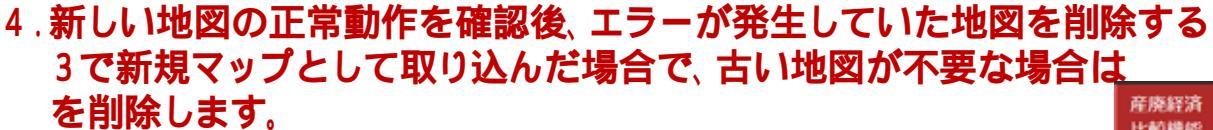

- 4-1 産廃処理施設マイマップから、エラーが発生した地図を選択 します。
- 4-2 地図が開いたら、「マップ削除」をクリックします。

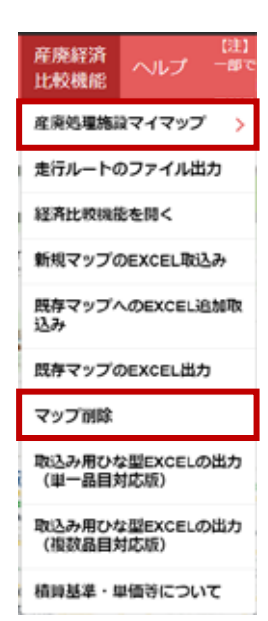

産廃経済

比較機能

込み

マップ剤隊

産廃処理施設マイマップ 走行ルートのファイル出力 経済比較機能を開く

新規マップのEXCEL取込み

既存マップへのEXCEL追加取

取込み用ひな型EXCELの出力 (単一品目対応版)

取込み用ひな型EXCELの出力 (複数品目対応版) 精錬基準・単価等について

照存マップのEXCEL出力